## Manual de Estudantes 3 -Como acompanhar o processo seletivo/agenda

Após realizar o seu encaminhamento em uma oportunidade, é super importante acompanhar o agendamento do processo seletivo para não deixar de participar.

1º) Insira login e senha de acesso. Logo após, clique em "Acessar". (Imagem 1)

|                                             | * |
|---------------------------------------------|---|
| Estudante                                   |   |
| Senha<br>Digite sua senha<br>Acessar        |   |
| Esqueci minha senha Acessar com outra conta |   |
|                                             |   |

**2º)** Após clicar em "**Início**", no campo "**Minha Agenda**" é possível visualizar o calendário com a data e o horário do processo seletivo que você está participando. (Imagem 2)

| ×                                     |                                                                      |                                              |                                           |                                       | 🌲 🔕 Danilo Zous                                           | a Cunha 1 |  |  |
|---------------------------------------|----------------------------------------------------------------------|----------------------------------------------|-------------------------------------------|---------------------------------------|-----------------------------------------------------------|-----------|--|--|
| Q Busca rápida de menu                |                                                                      | Vagas associadas para o seu p                | erfil 🖪 👌 Minha agenda 👌                  | Minhas solicitações                   |                                                           |           |  |  |
|                                       |                                                                      |                                              |                                           | Minnus Sonenações                     |                                                           |           |  |  |
| 🛗 Minha agenda                        |                                                                      | Últimas oportunidades disponíveis<br>perfil. | com o seu Vagas que                       | ou participando Consultar todas vagas |                                                           | **        |  |  |
| δ <sub>®</sub> Vagas                  |                                                                      |                                              |                                           |                                       |                                                           |           |  |  |
| 🗟 Configurações 🔹 🕨                   |                                                                      | 3515468<br>excelente                         | Administrativo                            | 3515470<br>Teste Teste                | Empresa focada em                                         |           |  |  |
| <sup>A</sup> <sup>®</sup> Currículo → |                                                                      | © Distància aproximada:<br>1Km               | O Distância aproximada:<br>1Km            | Oistància aproximada:<br>1Km          | ciència da terra<br>© Distància aproximada:<br><b>1Km</b> |           |  |  |
| 🛞 Dados pessoais 🔹 🔸                  | Danilo Zousa Cunha 1                                                 | Тіро                                         | Тіро                                      | Тіро                                  | Тіро                                                      |           |  |  |
| Meus documentos >                     | Cód. estudante: UD59853<br>Telefone: (11) 2222-2222                  | Estágio                                      | Éstágio                                   | Estágio                               | Éstágio                                                   |           |  |  |
| Sair                                  | E-mail: brena.queiroz@ciee.ong.br                                    | Geociências                                  | Geociências                               | Geociências                           | Geociências                                               |           |  |  |
|                                       | Status Arken                                                         | Bolsa-auxílio<br>R\$1200,00                  | Bolsa-auxilio<br>R\$500,00 até R\$1200,00 | Bolsa-auxilio<br>R\$2000,00           | Bolsa-auxílio<br>R\$1200,00                               |           |  |  |
|                                       | ALIVO                                                                | Quantidade de beneficios<br>00               | Quantidade de beneficios<br>00            | Quantidade de benefícios<br>00        | Quantidade de benefícios<br>00                            |           |  |  |
|                                       | Broonchimonto do                                                     | LQ<br>Ver detailhes                          | Co.<br>Ver detaines                       | Lo<br>Ver detaines                    | Lo<br>ver detaines                                        |           |  |  |
|                                       | currículo                                                            |                                              |                                           |                                       |                                                           |           |  |  |
|                                       | Mantenha seus dados sempre<br>atualizados e aumente suas chances.    |                                              |                                           |                                       |                                                           |           |  |  |
|                                       | Cuidado! Faltas em processos<br>seletivos e o não retorno a chamadas | Acesso rapido                                |                                           |                                       |                                                           |           |  |  |

**OBS:** Este campo fica disponível tanto no menu lateral, localizado à esquerda da tela, quanto também no menu superior, ao lado do campo "**Vagas associadas para o seu perfil**".

3°) Clique no horário disponível no calendário, indicado em cor cinza. (Imagem 3)

| × Ce                     |    |                            |               |                      |              |              |             |              |
|--------------------------|----|----------------------------|---------------|----------------------|--------------|--------------|-------------|--------------|
| Q Busca rápida de me     | าน | Início do estudante / Minh | a agenda      |                      |              |              |             |              |
| 🗇 Inicio                 |    | Minha agen                 | da            |                      |              |              |             |              |
| 🛗 Minha agenda           |    |                            |               |                      |              |              |             |              |
| 💩 Vagas                  |    |                            |               |                      | Marea 2021   |              |             | Diáda        |
| Configurações            | •  |                            |               |                      | wiarço, 2021 | >            |             | Diario       |
| ℓ <sub>®</sub> Curriculo | •  | Domingo                    | Segunda<br>01 | Terça<br>02          | Quarta<br>03 | Quinta<br>04 | Sexta<br>05 | Sábado<br>06 |
| 🛞 Dados pessoais         | •  |                            |               |                      |              |              |             |              |
| Meus documentos          | •  |                            |               |                      |              |              |             |              |
| Sair                     |    | 07                         | 08            | 09                   | 10           | 11           | 12          | 13           |
|                          |    |                            |               |                      |              |              |             |              |
|                          |    | 14                         | 15            | 16                   | 17           | 18           | 19          | 20           |
|                          |    |                            |               |                      |              |              |             |              |
|                          |    | 21                         | 22            | 23<br>08:00 as 09:00 | 24           | 25           | 26          | 27           |
|                          |    |                            |               |                      |              |              |             |              |
|                          |    | 28                         | 29            | 30                   | 31           |              |             |              |
|                          |    |                            |               |                      |              |              |             |              |
|                          |    |                            |               |                      |              |              |             |              |

**4º)** Em seguida, serão exibidos os dados do seu processo seletivo (Data, Hora, além de instruções, Nome do Responsável e Telefone). (Imagem 4)

| ×                        |   |            |         |                      |               |        |       |        |                                             | 🌲 🔕 Danilo Zousa Cunha 1 |
|--------------------------|---|------------|---------|----------------------|---------------|--------|-------|--------|---------------------------------------------|--------------------------|
|                          |   | Minha agen | da      |                      |               |        |       |        |                                             |                          |
| 🛗 Minha agenda           |   |            |         |                      |               |        |       |        |                                             |                          |
| ပိဗ္ဗ Vagas              |   |            |         |                      |               |        |       |        |                                             | *                        |
| Configurações            | > |            |         |                      | < Março, 2021 | >      |       | Diário |                                             |                          |
| ₽ <sub>B</sub> Curriculo | > | Domingo    | Segunda | Terça                | Quarta        | Quinta | Sexta | Sábado | 3515468                                     | 23/03                    |
| 🛞 Dados pessoais         | > |            | 01      | 02                   | 03            | 04     | 05    | 06     | excelente                                   |                          |
| D Meus documentos        | > |            |         |                      |               |        |       |        |                                             |                          |
| Sair                     |   | 07         | 08      | 09                   | 10            | 11     | 12    | 13     | Etapa:<br>Entrevista por ligação telefônica |                          |
|                          |   |            |         |                      |               |        |       |        | Horário: 08:00<br>Duração: 01:00            |                          |
|                          |   | 14         | 15      | 16                   | 17            | 18     | 19    | 20     | Instruções: ENTREVISTA COM GESTOR           |                          |
|                          |   |            |         |                      |               |        |       |        | Telefone para contato: (11) 3003-2433       |                          |
|                          |   | 21         | 22      | 23<br>08:00 as 09:00 | 24            | 25     | 26    | 27     |                                             |                          |
|                          |   |            |         |                      |               |        |       |        | Visualizar Vaga                             |                          |
|                          |   | 28         | 29      | 30                   | 31            |        |       |        |                                             |                          |
|                          |   |            |         |                      |               |        |       |        |                                             |                          |
|                          |   |            |         |                      |               |        |       |        |                                             |                          |
|                          |   |            |         |                      |               |        |       |        |                                             |                          |

**OBS:** Caso deseje verificar novamente os dados da vaga que está participando, clique em "**Visualizar Vaga**".